### Содержание

| SQL-запросы и анализ                | 2 |
|-------------------------------------|---|
| Редактор SQL                        | 2 |
| Сохраненные запросы (Saved queries) | 5 |
| История SQL-запросов                | 5 |

# SQL-запросы и анализ

**Лаборатория SQL** — это рабочая область, в которой пользователи могут управлять всеми аспектами использования SQL в своей среде. Ключевые особенности включают в себя:

- Написание собственных SQL-запросов к любой базе данных, которую вы подключили;
- Просмотр метаданных базы данных: таблицы, столбцы, индексы и разделы;
- Наличие среды с множеством вкладок для одновременной работы с несколькими запросами;
- Поддержка длительных запросов;
- История выполненных ранее запросов;
- Поддерживает шаблоны с использованием языка шаблонов Jinja, который позволяет использовать макросы в вашем коде SQL.
- Компонент построения и настройки SQL редактор SQL.

### Редактор SQL

На панели инструментов выберите Лаборатория SQL и в раскрывающемся меню выберите Редактор SQL.

Для написания собственного запроса сначала на левой панели выберите базу данных и схемы, с которой собираетесь работать.

В появившемся окне пишите свой SQL-запрос и нажмите кнопку **Выполнить**.

Несмотря на выбор используемой схемы, при написании запроса необходимо прописывать имя схемы перед названиями таблиц, представлений и других объектов базы данных.

Несколько вкладок для каждого запроса позволяют легко переключаться между разными запросами в одном интерфейсе.

| 👀 Superset          | Дашборды      | Графики  | Лаборатория                 | SQL •     | Данные •      |
|---------------------|---------------|----------|-----------------------------|-----------|---------------|
| Home                |               |          | Редактор SQ                 | L         |               |
| > Последние         |               |          | Сохраненные<br>История запр | е запро   | сы            |
| > Дашборды          |               |          |                             |           |               |
|                     |               |          |                             |           |               |
| Untitled Quer       | y 31 💿 🗙      | •        |                             |           |               |
| БАЗА ДАННЫХ         |               |          |                             |           |               |
| oracle DB           | PD            |          |                             | ~         |               |
| CXEMA               |               |          |                             |           |               |
| Select schem        | a or type sc  | hema nam | B                           | ~         | G             |
| ВЫБЕРИТЕ СХЕМ       | IY (%S)       |          |                             |           |               |
| Select table of     | or type table | name     |                             | ~         | 3             |
| E Untitled Query 31 | × 0           |          |                             |           |               |
| 6A3A ДАННЫХ         |               |          | 1 SELECT *<br>2 FROM abit   | user.ld\$ | telephony     |
| CXEMA               |               |          |                             | _         |               |
| abituser            |               | v Q      |                             |           |               |
| ВЫБЕРИТЕ СХЕМУ (%S) |               |          |                             |           |               |
| Id\$telephony ×     |               | ~ Q      |                             |           |               |
|                     |               |          | выполни                     | пь        | LIMIT: 1000 + |

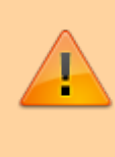

Даже если в редакторе SQL есть несколько запросов, будет показан только один результат запроса (последний)

Рядом с кнопкой **Выполнить** возможно выбрать количество строк, которые будут выводиться в результате (LIMIT). Там же отображается время, потраченное на выполнение запроса. Правее кнопки для сохранения запроса (**Сохранить как**) и кнопка для копирования ссылки на данный запрос (**Скопировать ссылку**).

При нажатии на **три точки** открывается выпадающее меню, которое позволяет управлять переключателем автозаполнения (Autocomplete), а Параметры (Parameters) позволяют использовать синтаксис шаблонов Jinja для назначения набора параметров в формате JSON.

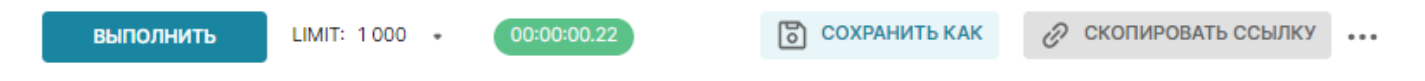

Ниже во вкладке Результаты отображается результат выполненного запроса, который можно:

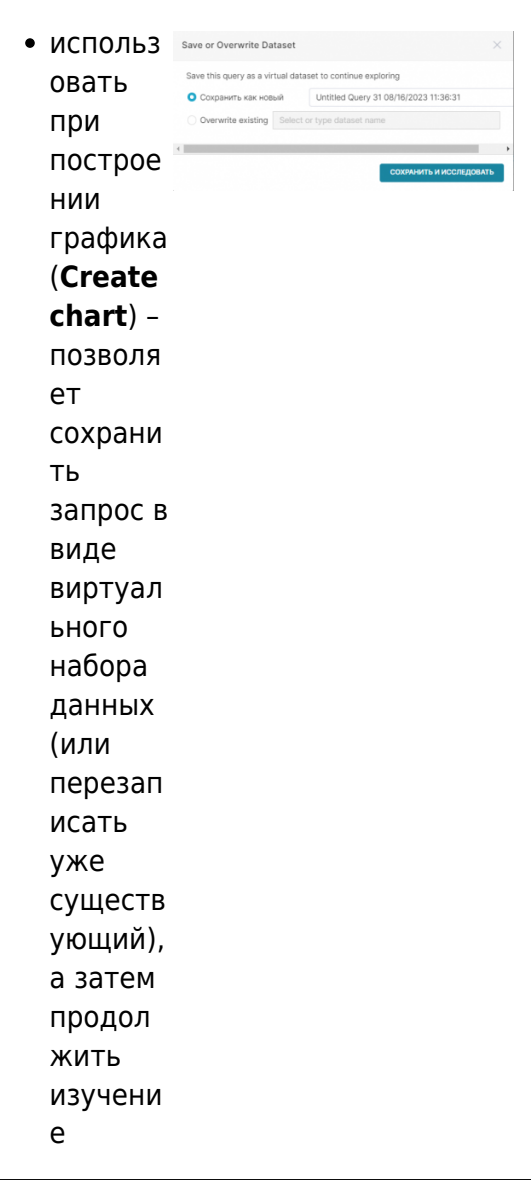

#### графика

- ;
- загрузить в csv-файл (Download to CSV);
- копировать в буфер обмена (Copy to clipboard);
- отфильтровать по искомому слову, написав его в панель поиска.

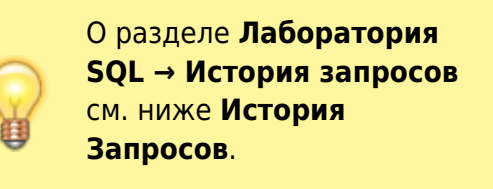

Вкладка **История запросов**, как следует из названия, показывает историю всех ранее выполненных ваших запросов в текущей вкладке и предоставляет основную информацию:

- State (состояние) успешно/неуспешно выполнился запрос;
- Started время начала выполнения запроса;
- Duration продолжительность выполнения запроса;
- **Progress** прогресс выполнения запроса (в процентах);
- Rows количество строк, которое получено в результате выполнения запроса;
- SQL текст запроса;
- Results
- Actions (действия):
  - Редактировать (значок карандаша) – перезаписать текст в редакторе с запросом к этой таблице;
  - Новая вкладка (значок плюса) выполнить запрос в новой вкладке;
  - Удалить (значок корзины) удалить запрос из истории запросов.

| РЕЗУЛЬТАТЫ ИСТОРИЯ ЗАПРОСОВ |          |               | RPEDROCMOTP LD\$TELEPHONY |       |                                                                                          |         |         |
|-----------------------------|----------|---------------|---------------------------|-------|------------------------------------------------------------------------------------------|---------|---------|
| State                       | Started  | Duration      | Progress                  | Rows  | SQL                                                                                      | Results | Actions |
| ~                           | 11:40:14 | 00:00:00.23   |                           | 909   | SELECT *<br>FROM abituser.ldStelephony<br>WHERE type_call = 1 and duration_call_sec < 30 |         | ∅ ⊕     |
| ~                           | 11:39:4  | 5 00:00:00.75 |                           | 14330 | SELECT *<br>FROM abituser.ldStelephony<br>WHERE type_call = 1                            |         | ∥⊕ ⊞    |
| ~                           | 11:36:3  | 00:00:00.22   |                           | 1000  | SELECT *<br>FROM abituser.ld\$telephony<br>WHERE type_call = 1                           |         | 1 (1)   |
| ×                           | 11:36:24 | 4 00:00:00.16 | 0%                        |       | SELECT =<br>FROM abituser.ld\$telephony<br>WHERE type_call_name = 1                      |         | ∥⊕ 前    |

# **Сохраненные запросы (Saved queries)**

## История SQL-запросов

From: https://kb.nstu.ru/ - База знаний НГТУ НЭТИ

Permanent link: https://kb.nstu.ru/superset:work\_in\_superset:queries\_and\_analysis?rev=1692176433

Last update: 2023/08/16 16:00

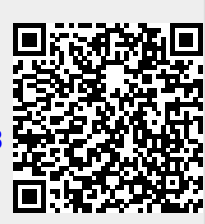